## 1 取引画面上部の証拠金状況バーにカーソルを移動します。

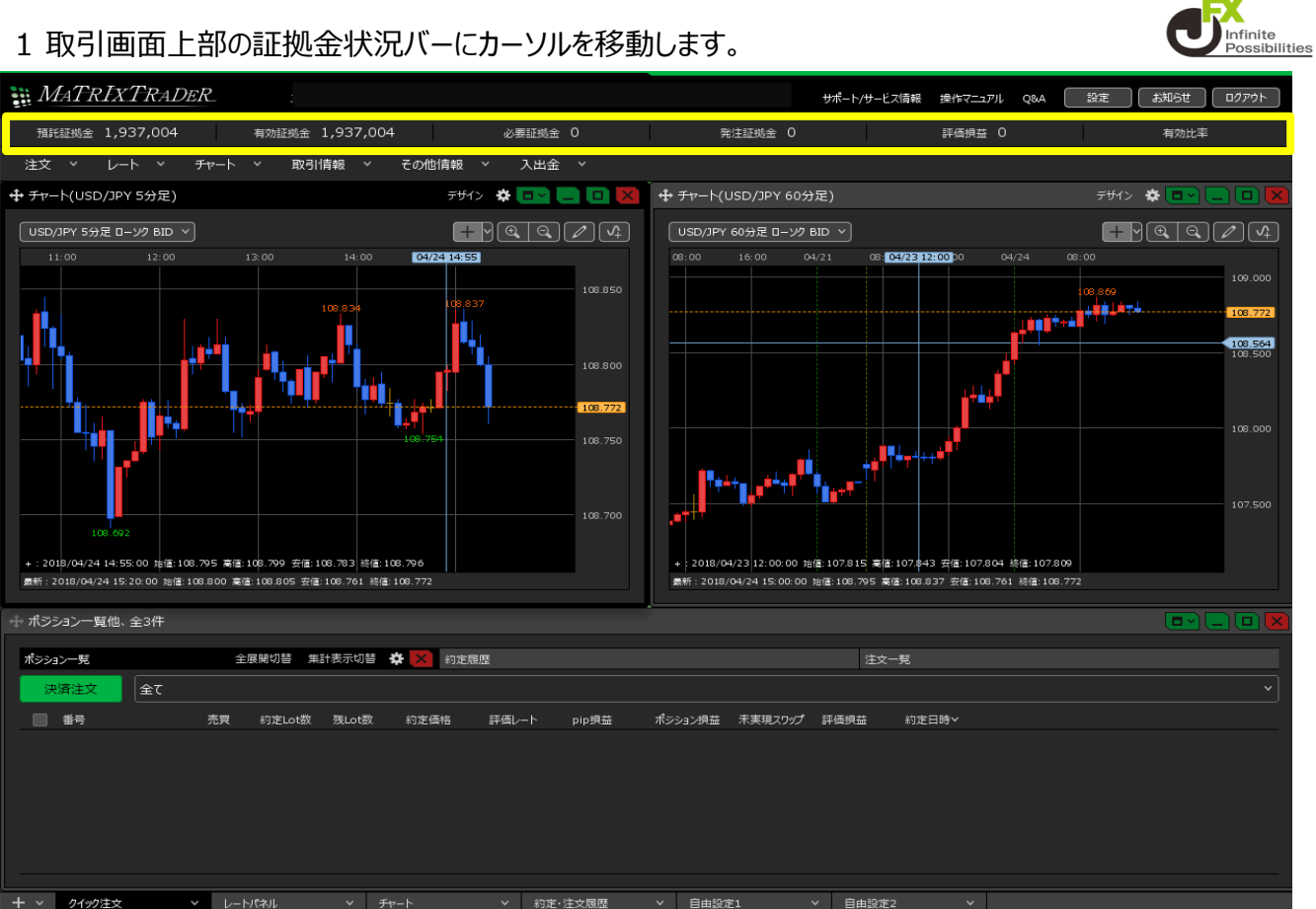

## 2 証拠金状況の画面が表示されますので、【設定】ボタンをクリックします。

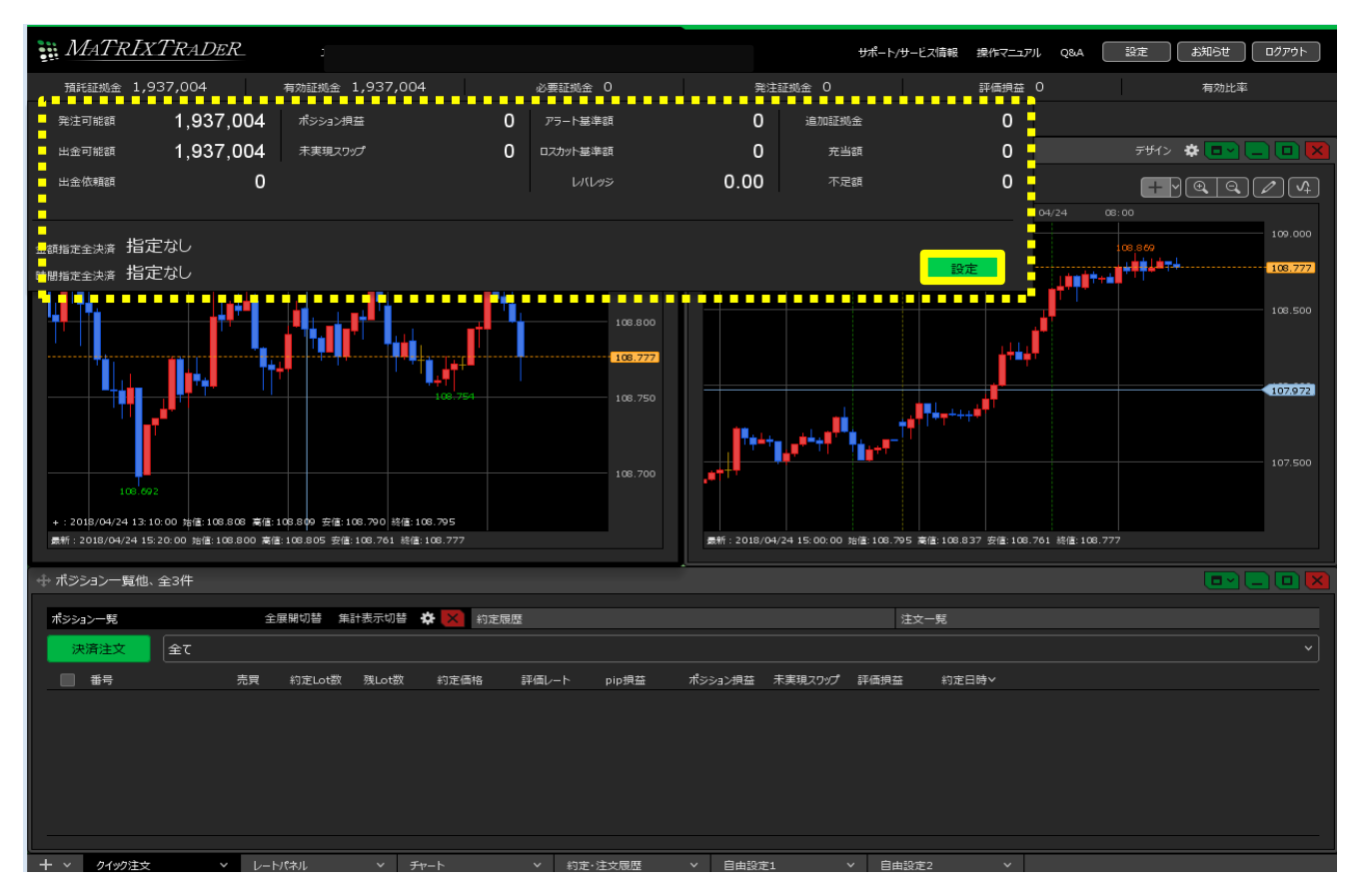

3【条件指定全決済設定】画面が表示され、【金額指定全決済】の各項目を設定します。

【全決済判定基準】は 「評価損益」、「有効証拠金」どちらかを選択します。ここでは「評価損益」を選択しました。 【金額指定全決済(上限)】【金額指定全決済(下限)】で 設定したい項目の「設定する」をクリックしてチェックを入れます。

| 条件指定全決済設定                                                                                                    |  |  |  |  |
|----------------------------------------------------------------------------------------------------|--|--|--|--|
| 金額指定全決済                                                                                                    |  |  |  |  |
| 全決済判定基準 💽 評価損益 🔘 有効証拠金                                                                                                    |  |  |  |  |
| 金額指定全決済(上限) 🔲 設定する                                                                                                    |  |  |  |  |
| 金額指定全決済(下限) 🔲 設定する                                                                                                    |  |  |  |  |
| 全決済時に新規注文を全て取消する                                                                                                    |  |  |  |  |
| 判断基準を口座全体の評価損益とした金額指定全決済は、設定した金額に達した場合およびロスカットになった場合は設<br>定が解除されますが、保有ポジションを手動で決済した場合には解除されません。                                                                |  |  |  |  |
| そのため、保有ポシションの一部な手動で決済した場合、現りのポシションの評価損益が設定した金額に達すると、保有ポシ<br>ションはすべて決済となります。また、手動で全てのポシションを決済した場合、新たに保有したポシションの評価損益が設定し<br>た金額に達すると、保有ポシションはすべて決済となります。ご主意くたさい。 |  |  |  |  |
| 時間指定全決済                                                                                                    |  |  |  |  |
|                                                                                                    |  |  |  |  |
| 時間指定 🔲 設定する 2017/04/20 🗸 00:00                                                                                                    |  |  |  |  |
| 🔲 全決済時に新規注文を全て取消する                                                                                                    |  |  |  |  |
| 時間指定全決済は設定した日時が到来した場合およびロスカットになった場合に設定が解除されます。                                                                                                    |  |  |  |  |
| 金額指定全決済と時間指定全決済を同時に設定している場合どちらかの条件に到達した時点で、両方の設定が解除されます。                                                                                                    |  |  |  |  |
| 設定した条件に違した時点で成行注文を発注するため、市場の状況によっては決済後の金額が設定した金額と異なる可能性や、<br>不成立となる場合かありますのてご留意くたさい。<br>                                                                       |  |  |  |  |
|                                                                                                    |  |  |  |  |

4 金額を入力します。ここでは、上限額1,000円、下限額-1,000円に設定しました。 ※現在の評価損益(【全決済判定基準】を「有効証拠金」にしている場合は、有効証拠金)から、 上限額は1,000円以上、下限額は-1,000円以上離した額を設定してください。

| 条件指定全決済設定                                                                                                    |                             |                                  |                     | ×                   |
|----------------------------------------------------------------------------------------------------|-----------------------------|----------------------------------|---------------------|---------------------|
| 金額指定全決済                                                                                                    |                             |                                  |                     |                     |
| 全決済判定基準                                                                                                    | ● 評価損益                      | ◎ 有効証拠金                          |                     |                     |
| 金額指定全決済(                                                                                                    | (上限) 🔽 設定す                  | a 1,000                          | ] m                 |                     |
| 金額指定全決済(                                                                                                    | (下限) 🔽 設定す                  | a -1,000                         | н                   |                     |
| ✓ 全決済時に新                                                                                                    | f規注文を全て取消                   | する                               |                     |                     |
| 判断基準を口座全体<br>定が解除されますが、4                                                                                                    | の評価損益とした金額<br>保有ポジションを手動で注  | 旨定全決済は、設定した金額(<br>央済した場合には解除されませ | に達した場合およびロスカ<br>こん。 | ットになった場合は設          |
| そのため、保有ポシションの一部を手動で決済した場合、現DOパシションの評価損益が設定した全額に達すると、保有ポシ<br>ションはすべて決済しなります。また、手動で全てのポシションを決済した場合、新たに保有したポシションの評価損益が設定し<br>た金額に達すると、保有ポシションはすべて決済となります。ご注意ください。 |                             |                                  |                     |                     |
|                                                                                                    |                             |                                  |                     |                     |
| 時間指定全決済                                                                                                    |                             |                                  |                     |                     |
| 時間指定 🔲 🗃                                                                                                    | 设定する 2017/04/               | 20~ 00:00                        |                     |                     |
| □ 全決済時に新                                                                                                    | 所規注文を全て取消                   | する                               |                     |                     |
| 時間指定全決済は設                                                                                                    | 定した日時が到来した特                 | 易合およびロスカットになった場合                 | 合に設定が解除されます。        |                     |
| 金額指定全決済と時間                                                                                                    | 指定全決済を同時に設                  | 定している場合どちらかの条件                   | に到達した時点で、両方         | の設定が解除されます。         |
| 設定した条件に達した時<br>不成立となる場合がありま                                                                                                    | ŧ点で成行注文を発注す<br>ますのでご留意ください。 | るため、市場の状況によっては                   | 決済後の金額が設定した         | 金額と異なる可能性や、         |
|                                                                                                    |                             | ✓ 確認                             | 画面を表示する             | <del>決定</del> キャンセル |

## 5【決定】ボタンをクリックします。

- ※ [全決済時に新規注文を全て取消する] にチェックを入れていると金額指定全決済が発動した場合、 注文中の新規注文を全て取消します。
- ※【確認画面を表示する】のチェックが入っていない場合、次の確認画面は表示されず、 【決定】ボタンをクリックした時点で設定が完了します。

| 条件指定全決済設定                                                                                                    |
|----------------------------------------------------------------------------------------------------|
|                                                                                                    |
| 金額指定全決済                                                                                                    |
| 全決済判定基準 🔹 評価損益 🔘 有効証拠金                                                                                                    |
| 金額指定全決済(上限) 🗹 設定する 1,000 円                                                                                                    |
| 金額指定全決済(下限) 🗹 設定する1,000 円                                                                                                    |
| ✓ 全決済時に新規注文を全て取消する                                                                                                    |
| 判断基準を口屋主体の評価損益とした主要指定主決済は、設定した全額に達した場合およびロスカットになった場合は設<br>定が解除されますが、保有ポシションを手動で決済した場合には解除されません。                                                                 |
| そのため、保有ポジションの一部を手動で決済した場合、現500ポジションの評価損益が設定した全額に達すると、保有ポジ<br>ションはすべて決済となります。また、手動で全てのポジションを決済した場合、新たに保有したポジションの評価損益が設定し<br>た金額に達すると、保有ポジションはすべて決済となります。ご注意ください。 |
|                                                                                                    |
| 時間指定全決済                                                                                                    |
| 時間指定 🔲 設定する 2017/04/20 > 00:00                                                                                                    |
| 全決済時に新規注文を全て取消する                                                                                                    |
| 時間指定全決済は設定した日時が到来した場合およびロスカットになった場合に設定が解除されます。                                                                                                    |
| 金額指定全決済と時間指定全決済を同時に設定している場合とちらかの条件に到達した時点で、両方の設定が解除されます。                                                                                                    |
| 設定した条件に達した時点で成行注文を発注するため、市場の状況によっては決済後の金額が設定した金額と異なる可能性や、<br>不成立となる場合がありますのでご留意ください。                                                                            |
|                                                                                                    |

6【条件指定全決済設定確認】画面が表示されるので、内容を確認した後【決定】ボタンをクリックします。

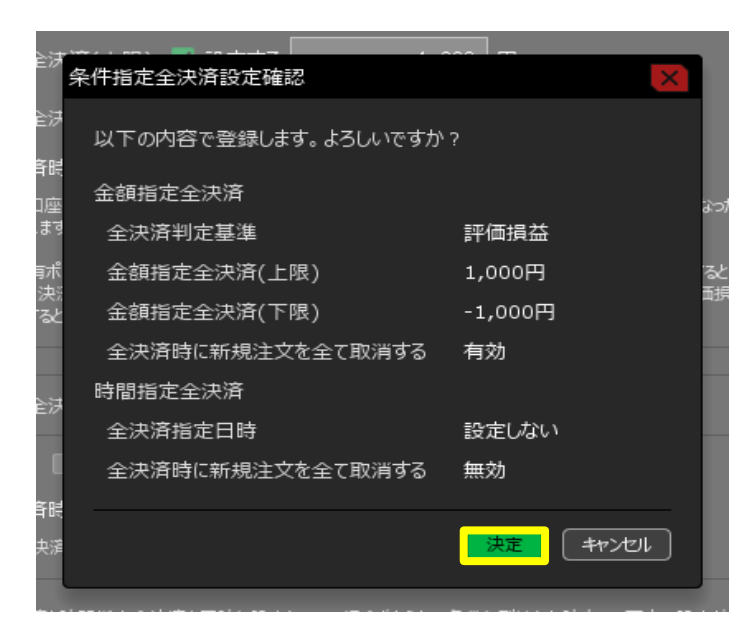

## 7 条件指定全決済の登録が完了しました。

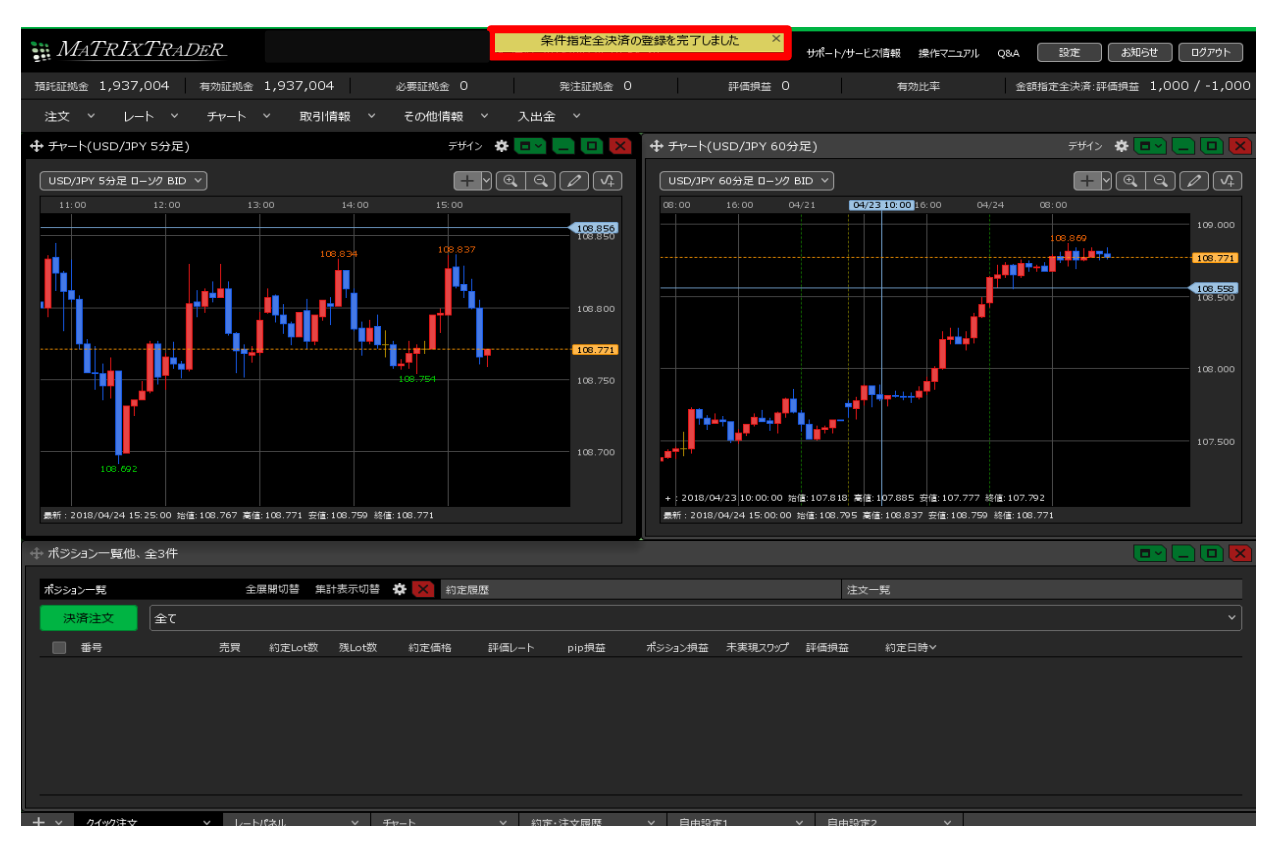

8 金額指定全決済が設定されました。

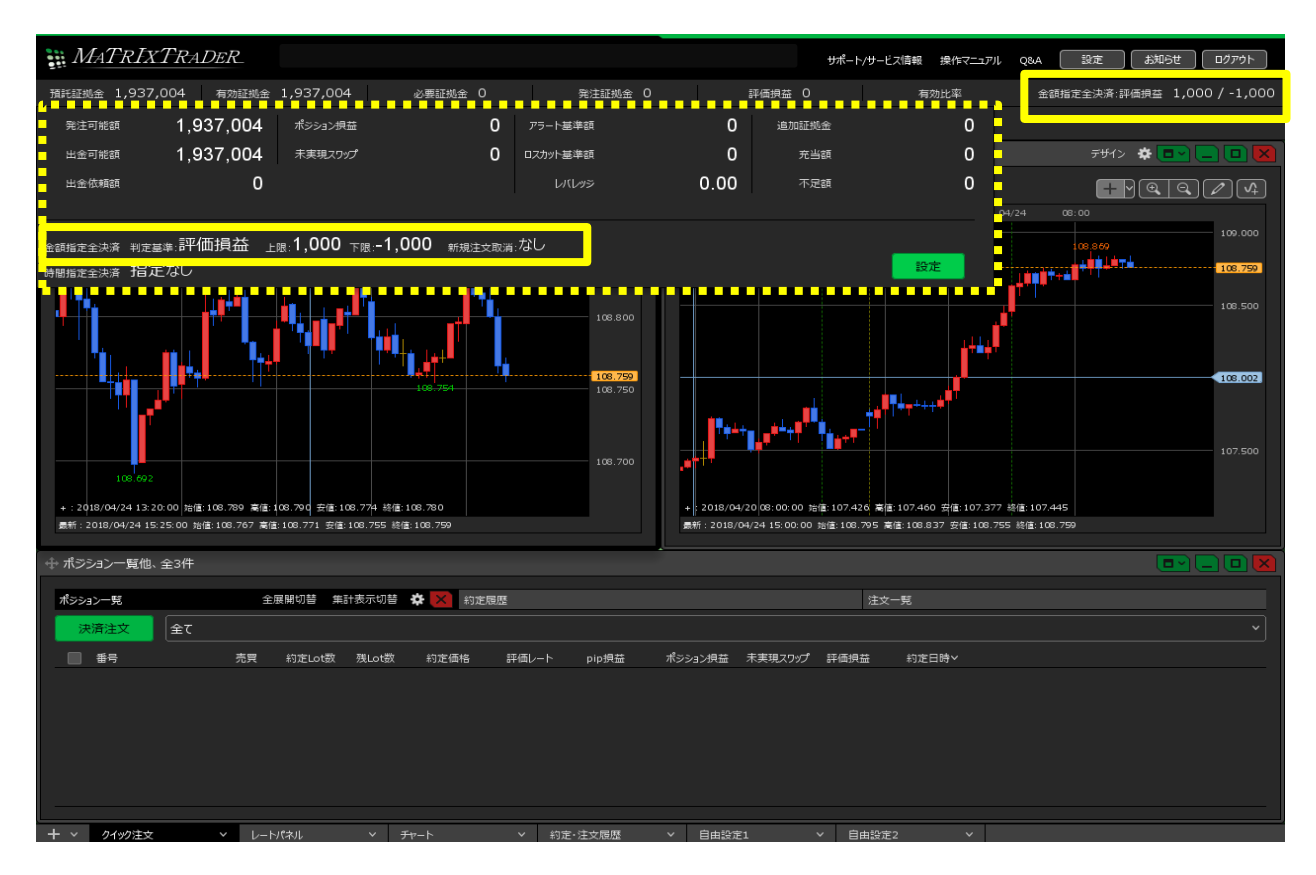